## Anleitung: Dokumentenkamera und Whiteboard

## 1. Nutzung der Dokumentenkamera

- Raum über die Steuerung am Pult einschalten
- NB-301: Seitenfach nach rechts schieben
- ASHB-106: Seitenfach nach links schieben

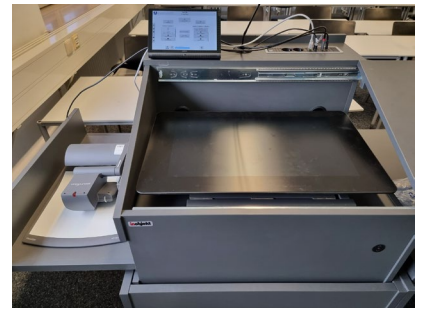

- **GH**: Hals der Dokumentenkamera in der Mitte des Pultes hochschieben und Pultfläche nach links schieben
- Dokumentenkamera einschalten per Knopf am Gerät
- Dokumentenkamera als Quelle für Projektion auswählen und wie gewohnt ein weißes Blatt Papier unterlegen und darauf schreiben

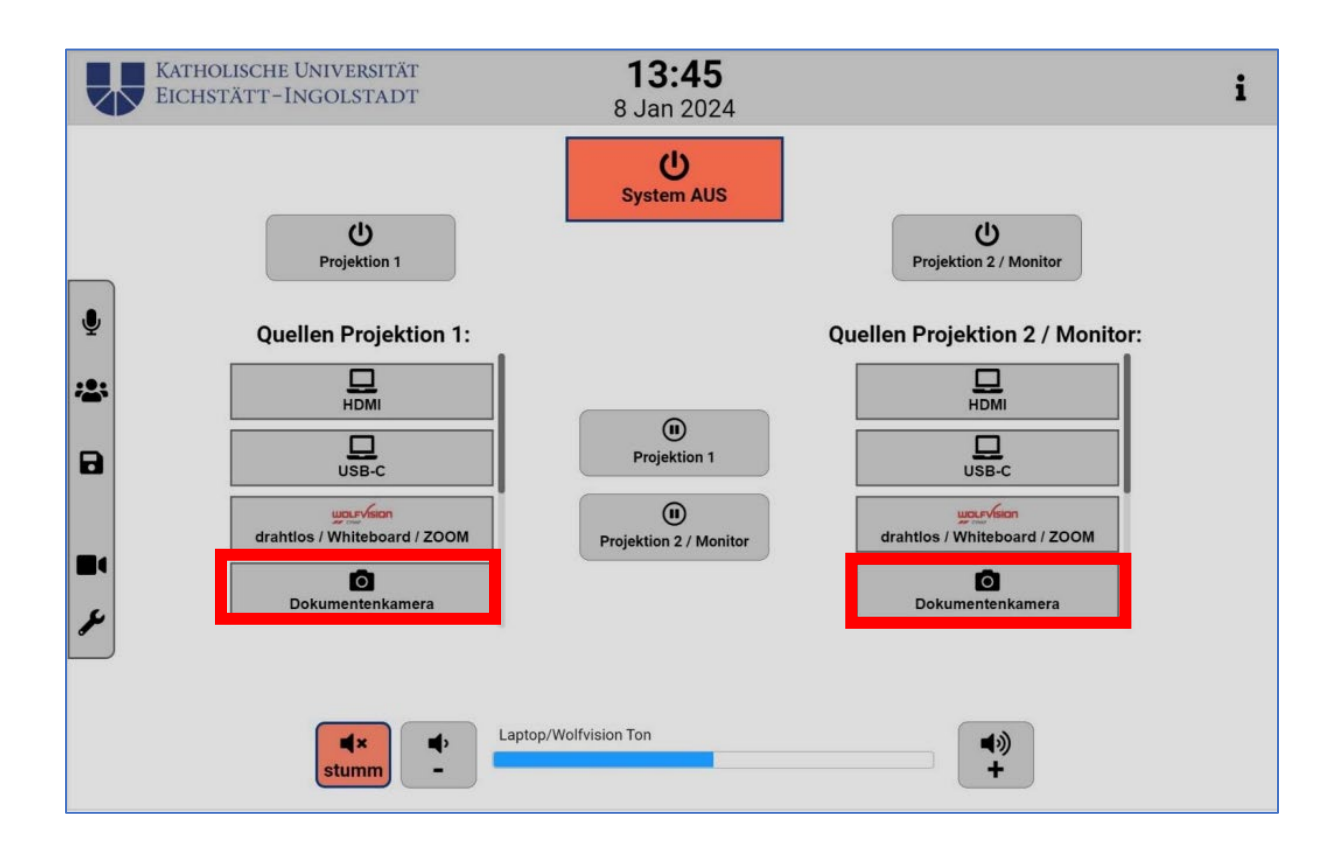

## 2. Whiteboard mittels im Pult verbautem Touch-Display

- Raum über die Steuerung am Pult einschalten
- Pultfläche zur Ablage von Unterlagen/Laptop zur Seiten schieben

- Touch-Display hochklappen und am rechten oberen Knopf einschalten

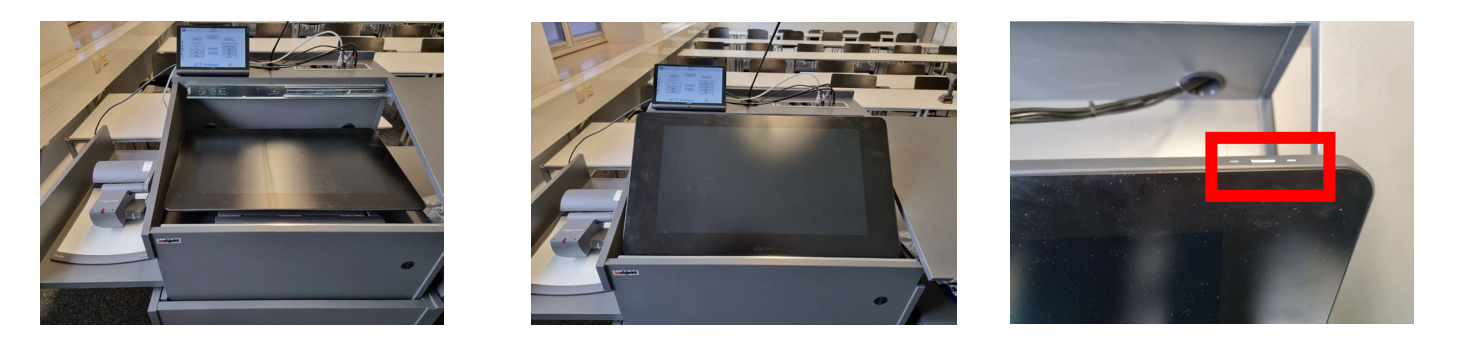

 Mit Hilfe der Crestron-Steuerung Button Cynape/Whiteboard/ Zoom wählen, um das
Bild auf der jeweilige

Projektion

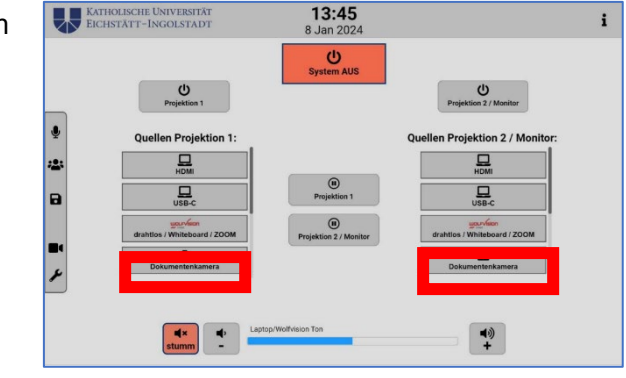

Bild auf der jeweiligen sehen zu können

- Durch das Tippen auf das hochgeklappte Touch-Display am unteren Rand erscheint ein + Symbol auf orangem Grund -> dieses auswählen und danach das Whiteboard starten

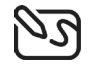

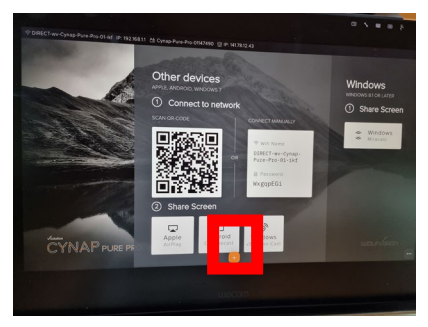

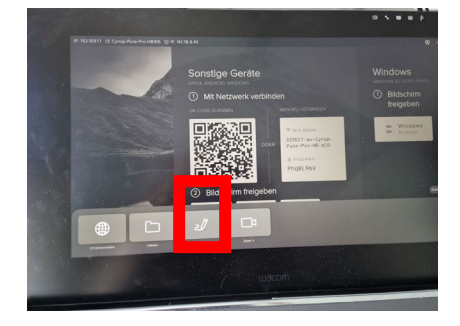

- Farbauswahl, Schreibmöglichkeiten, Zusatzseiten und vieles mehr kann dann individuell durch den eigenen Finger eingestellt werden
- 3. Whiteboard mittels SMARTBoard (NB-301 und ASHB-106)
  - Raum über die Steuerung am Pult einschalten
  - SMARTBoard in der Quellenauswahl wählen

- Auf dem unteren Rand des SMARTBoards den hellen Pfeil zwischen den Stiften berühren, um die Android-Oberfläche anzeigen zu lassen:

**Startselte** unter dem Bildschirm tippen oder die Taste **Startselte**  $\widehat{\mathbf{W}}$  auf der Fernbedienung drücken, um den Startbildschirm zu öffnen.

- Apps -> Whiteboard auswählen
- Detaillierte Informationen zu allen verfügbaren Features finden Sie unter folgendem Link direkt bei SMART Technologies im Kapitel 2 Grundfunktionen -> Verwenden von Stiften und Schwämmen:

https://downloads.smarttech.com/media/sitecore/de/support/product/sbfpd/6oo oseries/guides/guidesbid6ooosuser.pdf

## Verwenden der Stifte und Schwämme

Das Display ist mit einem schwarzen und einem roten Stift sowie zwei Schwämmen ausgestattet. Sie können die Stifte oder Ihre Finger verwenden, um mit digitaler Tinte auf dem Display zu schreiben und zu zeichnen. Beide Stifte können parallel und mit einer eigenen zugewiesenen Farbe verwendet werden.

Zum Löschen von Zeichnungen/Geschriebenem können Sie den Schwamm oder Ihre Handfläche oder Faust verwenden.

Wenn Sie einen Stift nutzen, während das Whiteboard oder das eingehende HDMI-Signal gezeigt wird, erscheint die dynamische (schwebende) Werkzeugleiste von SMART Ink® auf dem Bildschirm. Sie können diese Symbolleiste verwenden, um die Farbe, Dicke oder andere Eigenschaften des Stiftes vorübergehend zu ändern. Außerdem haben Sie Zugriff auf einige Werkzeuge von SMART Ink, z. B. Bildschirmaufnahme, Spotlight, Bildschirmvorhang.

Für detaillierte Informationen nutzen Sie bitte folgende Links:

- Presentation Tools: <u>https://support.smarttech.com/docs/redirect/?product=ink&context=Presentatio</u> <u>nTools</u>
- INK Toolbar: <u>https://support.smarttech.com/docs/software/product-drivers-</u> ink/12-5/en/using-smart-toolbar/using-toolbar.cshtml#Opening